## 内 蔵 指 紋 認 証 ドライバのインストールについて

指紋認証基本ユーティリティのセットアップを行う前に、次の手順で内蔵指紋認証ドライバのインストールを 行ってください。

## ● チェック

- ・使用中のアプリケーションをすべて終了し、「内蔵指紋認証ユニット セットアップ CD-ROM」をセットしてください。
- 下記では、CDドライブが「E」ドライブとなっている場合を例に説明しています。お使いの 環境と異なる場合は読み替えてください。
- この手順は必ず管理者権限を持ったユーザーで行ってください。
- 1 「スタート」ボタン 「マイコンピュータ」をクリック
- 2 「システムのタスク」の「システム情報を表示する」をクリック
- 「ハードウェア」タブの中の「デバイスマネージャ」ボタンをクリック 「デバイスマネージャ」が表示されます。
- 4 Biometric」の下の NEC Fingerprint Identification Unit (Built in)」をダブルクリック
- 5 「ドライバ」タブをクリックし、「ドライバの更新」ボタンをクリック
- 6 「ソフトウェア検索のため、Windows Update に接続しますか?」と表示されたら、「いいえ、今回は 接続しません」を選択し、「次へ」ボタンをクリック
- 7 「一覧または特定の場所からインストールする(詳細)」を選択して、「次へ」ボタンをクリック
- 8 検索しないで、インストールするドライバを選択する」を選択して、「次へ」ボタンをクリック
- 9 ディスク使用」ボタンをクリック
- 10 製造元のファイルのコピー元」に、「E:¥DRIVER」と入力し、「OK」ボタンをクリック
- 11 「モデル欄から NEC Fingerprint Identification Unit (Built in)」を選択し、 次へボタンをクリック 自動的にドライバのコピーが行われます。
- 12 「ハードウェアの更新ウィザードの完了」と表示されたら、「完了」ボタンをクリック
- 13 「NEC Fingerprint Identification Unit (Built in)のプロパティの「ドライバタブをクリック

バージョンが「1.0.0.8」と表示されていれば正常にインストールできています。

14 NEC Fingerprint Identification Unit (Built in)のプロパティ」で閉じる」ボタンをクリック

以上で、内蔵指紋認証ドライバのインストールは終了です。

線いて、指紋蹠基本ユーティリティのセットアップを行ってください。 セットアップ手順については本機添付の「内蔵指紋センサ ユーザーズ・ガイドを参照してください。

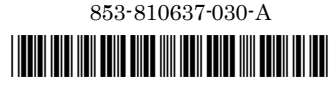

\*810637030A\*